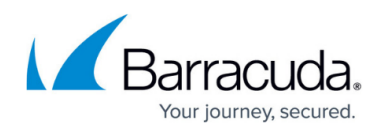

# How to Configure Mail Security in the Firewall

https://campus.barracuda.com/doc/96026310/

The Barracuda CloudGen Firewall scans inbound SMTP and POP3 traffic in two steps:

- 1. SSL Inspection decrypts SMTP and POP3 connections. For incoming connections, your mail server's SSL certificates are used.
- 2. The DNSBL base is queried via a DNS lookup using the sender's IP address. If the DNS reputation database is not available, the email is not modified. If the domain or IP address is blocklisted, the email's subject line is modified to start with [SPAM] and the following non-configurable MIME type headers are set:
  - X-Spam-Prev-Subject: Your email subject without the [SPAM] tag.
  - X-Spam-Flag: YES
  - X-Spam-Status: Yes
  - X-Spam-Level: \*\*\*
- 3. Email attachments are scanned by the Virus Scanner service on the firewall. If malware is found, the attachment is stripped from the email and replaced by a customizable text informing the user that the malicious attachment has been removed. For firewalls using ATP, the email attachments can also be checked via ATP using the **deliver first, then scan** mode. Scan results must be monitored by the admin because quarantining is not supported for SMTP and POP3.

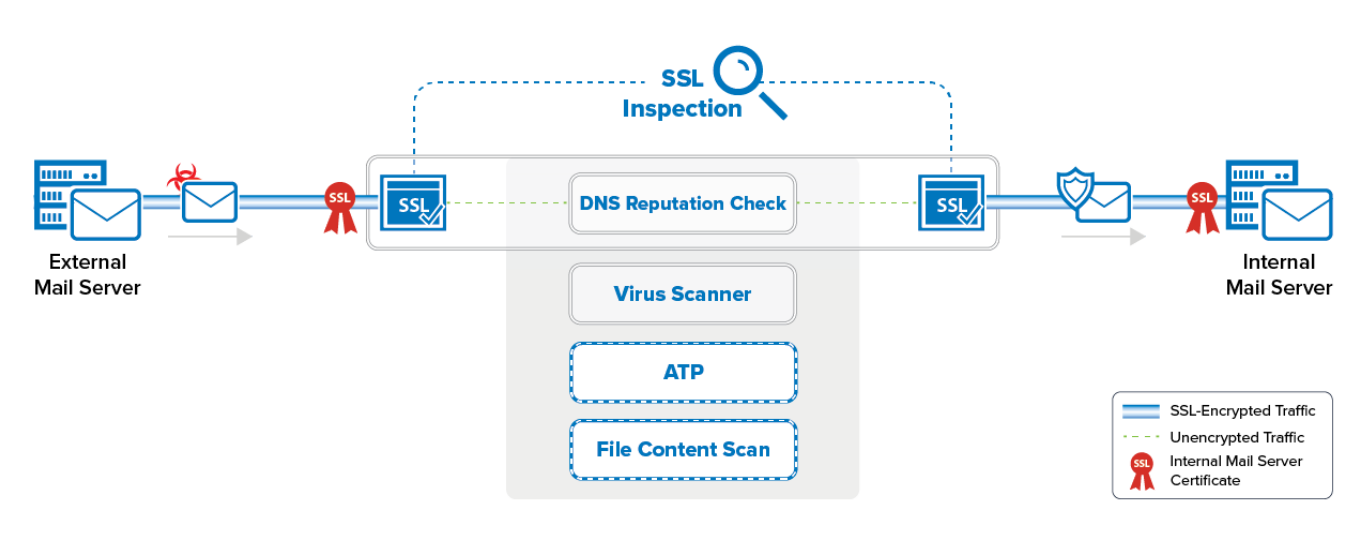

## **Before You Begin**

- The **Feature Level** of the Forwarding Firewall must be set to **7.2** or higher.
- Enable Application Control. For more information, see <u>How to Enable Application Control</u>.
- Configure SSL Inspection. For more information, see <u>How to Configure Inbound SSL Inspection</u> and <u>How to Configure Outbound SSL Inspection</u>.
- Create a Virus Scanner service. For more information, see Virus Scanner.

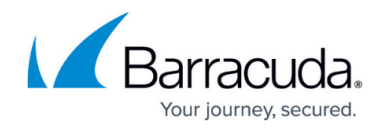

## **Step 1. Configure the Virus Scanner Engine(s)**

Select and configure a virus scanning engine. You can use Avira and ClamAV either separately or together. The CloudGen Firewall F100 and F101 can only use the Avira virus scanning engine.

- 1. Go to CONFIGURATION > Configuration Tree > Box > Assigned Services > Virus-Scanner > Virus Scanner Settings.
- 2. Click Lock.
- 3. Enable the virus scanner engines of your choice:
  - Using both virus scanner engines significantly increases CPU utilization and load
  - To enable the Avira AV engine, select Yes from the Enable Avira Engine drop-down list.
     To enable the ClamAV engine, select Yes from the Enable ClamAV drop-down list.
  - Basic Setup

| Enable Avira Engine                                                                                | yes 💌 | Ô |  |  |  |  |  |  |
|----------------------------------------------------------------------------------------------------|-------|---|--|--|--|--|--|--|
| Enable ClamAV Engine                                                                               | no 🔻  | Ô |  |  |  |  |  |  |
| Max. RAM Cache (MB)                                                                                | 16    | â |  |  |  |  |  |  |
| • Note that activating both Avira and ClamAV will significantly increase CPU utilization and load. |       |   |  |  |  |  |  |  |

4. Click Send Changes and Activate.

#### Step 2. Configure Inbound SSL Inspection

Upload the mail server certificate to the certificate store and configure Inbound SSL Inspection for the mail server. For more information, see <u>How to Configure Inbound SSL Inspection</u>.

#### Step 3. Enable Virus Scanning

The firewall must use your internal mail server's SSL certificate to be able to pass identity checks carried out by some MTAs. You must also enable virus scanning and enter the IP address of the DNSBL server.

- 1. Go to CONFIGURATION > Configuration Tree > Box > Assigned Services > Firewall > Security Policy.
- 2. Click **Lock**.
- 3. In the Virus Scanner Configuration section, select the check box for SMTP and/or POP3.

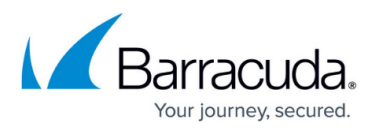

Virus Scanner Configuration Open Virus Scanner Config Enable Virus Scanning for 🛛 🗹 HTTP

| $\checkmark$ | FTP  |
|--------------|------|
| $\checkmark$ | SMTF |
| $\checkmark$ | POP3 |

 In the Scanned MIME types list, add the MIME types of the files that you want the virus scanner to scan. Default: <factory-default-mime-types> and <no-mime-types> . For more information, see <u>Virus Scanning and ATP in the Firewall</u>.

|                                        |                                                           | $\nabla$ | ÷ | × |
|----------------------------------------|-----------------------------------------------------------|----------|---|---|
| Scanned MIME Types                     | <factory-default-mime-types></factory-default-mime-types> |          |   |   |
|                                        | <no-mime-types></no-mime-types>                           |          |   | - |
|                                        |                                                           |          |   |   |
|                                        |                                                           |          |   |   |
|                                        |                                                           |          |   |   |
|                                        |                                                           |          |   |   |
|                                        |                                                           |          |   |   |
|                                        |                                                           |          |   |   |
| Action if Virus Scanner is Unavailable | Fail Close                                                |          |   |   |
|                                        |                                                           |          |   |   |

5. (optional) Click Advanced:

| Advanced |
|----------|
|          |

Only files matching a configured MIME type category are scanned for Viruses.

- **Large File Policy** The large file policy is set to a sensible value for your appliance. The maximum value is 4096 MB.
- **Data Trickling Settings** Not applicable for SMTP traffic.

| Scanner Advanced                                                                 | l Settings                                                  | ×                                                                                                    |    |
|----------------------------------------------------------------------------------|-------------------------------------------------------------|----------------------------------------------------------------------------------------------------|----|
| Enable Large File Policy:<br>Large File Watermark (MB)<br>Stream Scanning Buffer | Allow       Allow <unit default="">       Small(16k)</unit> | <ul> <li>Enable Large File Policy<br/>Large File policy determines the action for files exceeding the Large File<br/>Watermark.</li> <li>Large File Watermark<br/>Enter the maximum file size in MB that is scanned. Leave empty to use the unit<br/>default. Default: 30 MB except F100/F101: 10 MB Max: 4096 MB</li> <li>Stream Scanning Buffer<br/>Buffer size for HTTP/HTTPS streaming media using chunked transfer encoding.<br/>Use small buffer sizes for faster response times, larger buffer sizes for scanning<br/>larger chunks.</li> </ul> |    |
|                                                                                  |                                                             |                                                                                                    | 1  |
| Activate Data Trickling                                                          |                                                             | (1) Enable data trickling to prevent the browser connection from timing out by sending                                                                                                    | h  |
| Trickle Delay (s)                                                                | 5                                                           | small packets of unscanned data to keep the connection open. Files smaller than<br>10 MB are not trickled. If malware is found, the transfer is stopped.                                                                                                    |    |
| First Trickle Packet (byte)                                                      | 1000                                                        | Trickle Delay                                                                                                    |    |
| Interval (s)                                                                     | 10                                                          | Number of seconds until the first trickle packet is sent.                                                                                                    |    |
| Packat Siza (byta)                                                               | 10                                                          | First Trickle Packet                                                                                                    |    |
| Packet Size (Dyte)                                                               | 10                                                          | Size of the first thokie packet.                                                                                                    |    |
|                                                                                  |                                                             | Interval<br>Delay between trickle packets                                                                                                    |    |
|                                                                                  |                                                             |                                                                                                    |    |
|                                                                                  |                                                             | Size of trickle packets after the first trickle packet.                                                                                                    |    |
|                                                                                  |                                                             |                                                                                                    |    |
|                                                                                  |                                                             |                                                                                                    | -1 |

6. Click Send Changes and Activate.

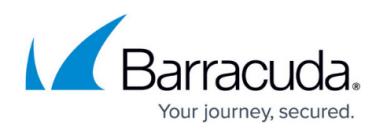

## Step 4. Create a Dst NAT Access Rule for Incoming SMTP Traffic

Enable Application Control, SSL Inspection, Virus Scanning, ATP (optional), and File Content Scanning (optional) in the access rule.

- 1. Go to CONFIGURATION > Configuration Tree > Box > Assigned Services > Firewall > Forwarding Rules.
- 2. Click Lock.
- Either click the plus icon (+) at the top right of the ruleset, or right-click the ruleset and select New > Rule.

📃 👁 🔻 🔹 🗡 🥖 🖶 📾 📄

- 4. Select **Pass** as the action.
- 5. Enter a **Name** for the rule.
- 6. Specify the following settings to match your incoming SMTP traffic:
  - Action Select Dst NAT.
  - Source Select Internet.
  - **Destination** Enter the public IP address that your mail server domain's MX record resolves to.
  - Service Select SMTP or POP3.
  - Connection Method Select Original Source IP.

## Barracuda CloudGen Firewall

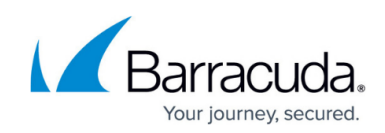

|                                                                       | INET-2  | 2-MAILSRV                                           |               |                |                |           |
|-----------------------------------------------------------------------|---------|-----------------------------------------------------|---------------|----------------|----------------|-----------|
| Dst NAT                                                               | •       |                                                     |               |                |                |           |
| 🚓 🔄 Bi-Directional                                                    |         | 💍 🗌 Dynamic Rule                                    |               | 🕘 🗌 De         | activate Rule  |           |
| Source VR Instance                                                    | default | ✓ Destir                                            | ation VR Inst | ance           | Same as So     | urce      |
| Source                                                                |         | Service                                             |               | Destinatio     | on             |           |
| Internet                                                              | •       | SMTP                                                | -             | HQ-ISP1-       | PublicIP 1     |           |
| Ref: Any<br>NOT 10.0.0.0/8<br>NOT 172.16.0.0/12<br>NOT 192.168.0.0/16 |         | TCP 25 mail-smtp Repo                               | ort if other  | 62.99.0.       | 40             |           |
| •                                                                     |         |                                                     |               | Redirection    | on             |           |
|                                                                       |         |                                                     |               | Target List    |                | Reference |
|                                                                       |         |                                                     |               | Mail Serve     | er             |           |
|                                                                       |         |                                                     |               | Fallback       |                |           |
|                                                                       |         |                                                     |               | List of Critic | ral Ports      |           |
|                                                                       |         |                                                     |               | 25             |                |           |
| Authenticated User                                                    |         | Policies                                            |               | Connectio      | on Method      |           |
| Any                                                                   | ~       | IPS Policy                                          |               | Original So    | ource IP       |           |
|                                                                       |         | Default Policy                                      | •             | Original S     | ource IP (same | port)     |
|                                                                       |         | Application Policy                                  |               |                |                |           |
|                                                                       |         | AppControl, SSL, virus Sci<br>SSL Inconstion Delicy | an, ATP, Flie |                |                |           |
|                                                                       |         | N A                                                 | ~             |                |                |           |
|                                                                       |         | Schedule                                            |               |                |                |           |
|                                                                       |         | Always                                              | ~             |                |                |           |
|                                                                       |         | QoS Band (Fwd)                                      |               |                |                |           |
|                                                                       |         | No-Shaping                                          | $\sim$        |                |                |           |
|                                                                       |         | QoS Band (Reply)                                    |               |                |                |           |
|                                                                       |         |                                                     |               |                |                |           |

#### 7. Click on the **Application Policy** link and select:

- Application Control required.
- **SSL Inspection** required.
- $\circ~$  Virus Scan required.
- **ATP** optional.
- **File Content Scan** optional. For more information, see <u>File Content Filtering in the</u> <u>Firewall</u>.
- Mail DNSBL Check Select to enable DNSBL check.

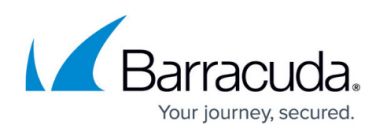

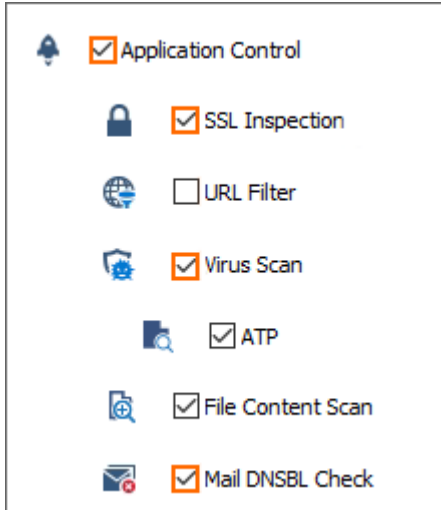

- 8. Select a policy from the **SSL Inspection Policy** drop-down list. For more information, see <u>How</u> to Configure Inbound SSL Inspection.
- 9. Click **OK**.
- 10. Click Send Changes and Activate.

## Step 5. (optional) Create a Pass Access Rule for Outgoing SMTP Connections

To also scan outgoing SMTP traffic from your internal mail server or mail clients for malware, create a PASS access rule.

- 1. Go to CONFIGURATION > Configuration Tree > Box > Assigned Services > Firewall > Forwarding Rules.
- 2. Click **Lock**.
- Either click the plus icon (+) at the top right of the ruleset, or right-click the ruleset and select New > Rule.
  - 📃 👁 🔻 🛧 🧪 🖶 💏 🗐
- 4. Select **Pass** as the action.
- 5. Enter a **Name** for the rule.
- 6. Specify the following settings to match your incoming SMTP traffic:
  - Action Select PASS.
  - **Source** Select the network object containing your mail server IP addresses, or for SMTP client connections the network containing the SMTP clients.
  - **Destination** Select Internet.
  - Service Select SMTP or POP3 for outgoing mail server traffic. You can also create a service object for TCP port 587 (SNMP) or 110 (POP3) for outgoing mail client traffic. For more information, see <u>How to Create Service Objects</u>.
  - Connection Method If used for an internal mail server, select a connection object using the public IP address that your mail server's MX record resolves to as the source IP address. If this rule applies to SMTP clients, select Dynamic NAT.

## Barracuda CloudGen Firewall

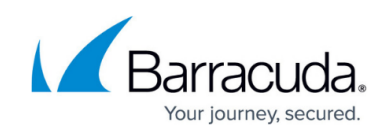

| <b>_</b>           | MAILS   | MAILSRV-2-INTERNET         |              |                                                           |                     |        |  |  |  |
|--------------------|---------|----------------------------|--------------|-----------------------------------------------------------|---------------------|--------|--|--|--|
| Pass               | × 🗌     |                            |              |                                                           |                     |        |  |  |  |
| 🚓 🗌 Bi-Directional |         | 💍 🗌 Dynamic Rule           |              | 🕘 🗌 D                                                     | 🕘 🗌 Deactivate Rule |        |  |  |  |
| Source VR Instance | default | V Destination              | tion VR Inst | tance                                                     | Same as Source      | $\sim$ |  |  |  |
| Source             |         | Service                    |              | Destinat                                                  | ion                 |        |  |  |  |
| Mail Server        | •       | SMTP                       | -            | Internet                                                  |                     | •      |  |  |  |
| 172.16.0.10        |         | TCP 25 mail-smtp Report    | if other     | Ref: An                                                   | у                   |        |  |  |  |
|                    |         |                            |              | NOT 10.                                                   | .0.0.0/8            |        |  |  |  |
|                    |         |                            |              | NOT 17                                                    | 2.16.0.0/12         |        |  |  |  |
|                    |         |                            |              | NOT 19                                                    | 2.168.0.0/16        |        |  |  |  |
|                    |         |                            |              |                                                           |                     |        |  |  |  |
|                    |         |                            |              |                                                           |                     |        |  |  |  |
|                    |         |                            |              |                                                           |                     |        |  |  |  |
|                    |         |                            |              |                                                           |                     |        |  |  |  |
|                    |         |                            |              |                                                           |                     |        |  |  |  |
|                    |         |                            |              |                                                           |                     |        |  |  |  |
|                    |         |                            |              |                                                           |                     |        |  |  |  |
|                    |         |                            |              |                                                           |                     |        |  |  |  |
| Authenticated User |         | Policies                   |              | Connect                                                   | ion Method          |        |  |  |  |
| Any                | ~       | IPS Policy                 |              | <explicit< td=""><td>-conn&gt;</td><td>~</td></explicit<> | -conn>              | ~      |  |  |  |
|                    |         | Default Policy             | ~            | Std Expl                                                  | licit               |        |  |  |  |
|                    |         | Application Policy         |              | > 62.9                                                    | 9.0.40              |        |  |  |  |
|                    |         | AppControl, virus Scan, AT | , File Con   |                                                           |                     |        |  |  |  |
|                    |         | SSL Inspection Policy      |              |                                                           |                     |        |  |  |  |
|                    |         | N.A.                       | $\sim$       |                                                           |                     |        |  |  |  |
|                    |         | Schedule                   |              |                                                           |                     |        |  |  |  |
|                    |         | Always                     | ~            |                                                           |                     |        |  |  |  |
|                    |         | QoS Band (Fwd)             |              |                                                           |                     |        |  |  |  |
|                    |         | No-Shaping                 | $\sim$       |                                                           |                     |        |  |  |  |
|                    |         | QoS Band (Reply)           |              |                                                           |                     |        |  |  |  |
|                    |         | Like-Fwd                   | $\sim$       |                                                           |                     |        |  |  |  |
|                    |         |                            |              | [                                                         | OK Ca               | ncel   |  |  |  |

- 7. Click on the **Application Policy** link and select:
  - Application Control Required.
  - **SSL Inspection** Required.
  - Virus Scan Required.
  - **ATP** optional.
  - File Content Scan optional.

| 🐥 🔽 Application Control |  |  |  |  |  |  |  |  |
|-------------------------|--|--|--|--|--|--|--|--|
| SSL Inspection          |  |  |  |  |  |  |  |  |
| 😂 🗌 URL Filter          |  |  |  |  |  |  |  |  |
| 🙀 🗹 Virus Scan          |  |  |  |  |  |  |  |  |
| 🙇 🔽 АТР                 |  |  |  |  |  |  |  |  |
| 🔯 🗹 File Content Scan   |  |  |  |  |  |  |  |  |

8. Select a policy from the **SSL Inspection Policy** drop-down list. For more information, see <u>How</u> <u>to Configure Outbound SSL Inspection</u>.

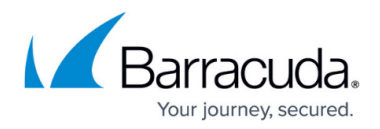

9. Click **OK**.

10. Click Send Changes and Activate.

## **Monitoring and Testing**

- Test the virus scan setup by sending EICAR test files from <a href="http://www.eicar.com">http://www.eicar.com</a> via email to a mail server located behind the firewall.
- All information about mail scanning in the firewall is logged to the **/firewall/virusscan.log** log file.
- To monitor detected viruses and malware, go to the **FIREWALL > Threat Scan** page.

| Monitor          | (A) Live       | History | C Threat<br>Scan | Audit<br>Log | Shaping        | Users         | S Dynamic   | Nost 🔥 Rules 🐕 Ru               | orwarding<br>ules | Add IPS<br>Override | s <b>Y</b> Entrie      | s: Max Entrie<br>All | °: ℃   |
|------------------|----------------|---------|------------------|--------------|----------------|---------------|-------------|---------------------------------|-------------------|---------------------|------------------------|----------------------|--------|
| A Action         | Source         | User    | Scar             | п Туре       | Destination    | Risk/Severity | Threat Cate | Application Context             | More Info         | Rule                | Info                   | Count                | Last   |
| 🖻 (2) 🛛 🌲 Applic | cation Control |         |                  |              |                |               |             |                                 |                   |                     |                        |                      |        |
| ▷ (15) ATD       |                |         |                  |              |                |               |             |                                 |                   |                     |                        |                      |        |
| > (3) 😯 IPS      |                |         |                  |              |                |               |             |                                 |                   |                     |                        |                      |        |
| 4 (4) 🙀 Virus    | Scan           |         |                  |              |                |               |             |                                 |                   |                     |                        |                      |        |
| 🧹 Scan           | 10.0.10.1      | 1       | <u>ا 🚡 ا</u>     | /irus Scan   | 188.40.238.252 |               |             | eicar.com.txt                   |                   |                     | Virus Blocked (Eicar-T | est-Si 45            | 1m 18s |
| 🖌 Scan           | 10.0.10.1      | 1       | <u>ن کی</u> ا    | /irus Scan   | 188.40.238.252 |               |             | eicar_com.zip                   |                   |                     | Virus Blocked (Eicar-T | est-Si 32            | 2d 03h |
| 🖌 Scan           | 10.0.10.1      | 1       | <u>ن ھَ</u>      | /irus Scan   | 54.77.187.164  |               |             | miranda-im-v0.10.24-unicode.e   | exe               |                     | Virus Blocked (ADWA    | RE/In 43             | 16d 00 |
| 🖌 Scan           | 10.0.10.1      | 1       | <u>ن کا</u> ا    | /irus Scan   | 159.8.13.146   |               |             | eDealInstaller-Distribution-Upd | ate.exe           |                     | Virus Blocked (ADWA    | RE/A 27              | 24d 20 |

#### **Next Steps**

- Customize the text used to replace removed email attachments. For more information, see <u>How</u> to Configure Custom Block Pages and Texts.
- To combine ATP with Mail Security in the Firewall, see <u>Advanced Threat Protection (ATP)</u>.

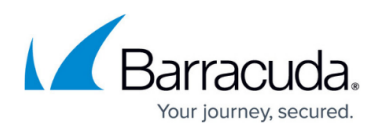

#### Figures

- 1. virus\_scan\_mail\_traffic\_atp\_01.png
- 2. AV\_SMTP\_01.png
- 3. AV\_SMTP\_08.png
- 4. AV\_SMTP\_09.png
- 5. AV\_SMTP\_02.png
- 6. FW\_virus\_scanning\_advanced.png
- 7. FW\_Rule\_Add01.png
- 8. AV\_SMTP\_04.png
- 9. file\_content\_fw\_02.png
- 10. FW\_Rule\_Add01.png
- 11. AV\_SMTP\_07.png
- 12. AV\_SMTP\_12.png
- 13. avScanning02.png

© Barracuda Networks Inc., 2024 The information contained within this document is confidential and proprietary to Barracuda Networks Inc. No portion of this document may be copied, distributed, publicized or used for other than internal documentary purposes without the written consent of an official representative of Barracuda Networks Inc. All specifications are subject to change without notice. Barracuda Networks Inc. assumes no responsibility for any inaccuracies in this document. Barracuda Networks Inc. reserves the right to change, modify, transfer, or otherwise revise this publication without notice.